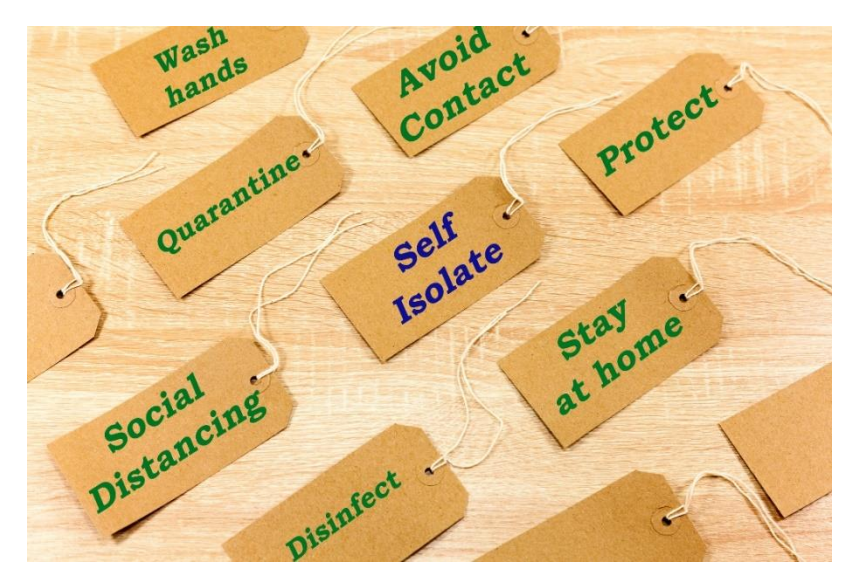

## Novel Coronavirus (COVID -19) Update – Q & A Thursday, April 2nd, 2020 1:30 – 3:30 PM

## **Target Audience:**

Health Centre Staff

## **Objectives:**

- 1. Update on latest COVID-19 virology information
- 2. Latest update on Alberta impact
- 3. What online resources are available for COVID-19?
- 4. Update on isolation and quarantine facilities
- 5. What happens if there is a positive case in the community?
- 6. Time for additional questions from communities

https://www.alberta.ca/coronavirus-info-for-albertans.aspx

Key FNIHB staff will be available for questions. Questions can be submitted in advance or at the end of the presentation to **VChelp@FNTN.ca** 

## **Speakers include:**

**Dr. Chris Sarin**, Deputy Medical Officer of Health, FNIHB **Geraldine Sawyer**, Environmental Health Officer, FNIHB **Simon Sihota**, Regional Manager, Environmental Public Health Services - FNIHB

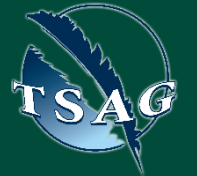

TO ACCESS THIS SESSION FROM AN AUDIO LINE DIAL 1 587 328 1099 CODE #937708194#

SEE INSTRUCTIONS ON PAGE 2 FOR INTERNET BROWSER SESSION ACCESS

VISIT THE FIRST NATION PORTAL AT http://WWW.FNTN.CA TO REGISTER FOR THIS SESSION

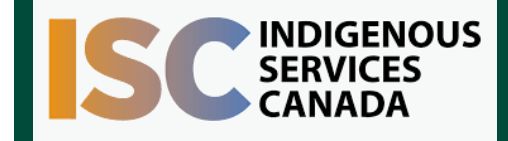

FIRST NATIONS TELEHEALTH NETWORK 1.888.999.3356 www.fntn.ca vchelp@fntn.ca To join via internet browser

- 1. Please click the link below to join the webinar: <u>https://fntn.zoom.us/join</u>
- 2. Enter Meeting ID: 937708194
- 3. Click the option " click here" (See image below)

Launching...

Please click Open Zoom Meetings if you see the system dialog.

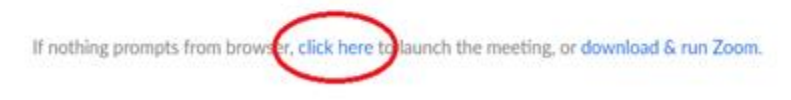

4. Another option will show up on the bottom, please click " join from your browser" (See image below)

| Launching                                                                                        |
|--------------------------------------------------------------------------------------------------|
|                                                                                                  |
|                                                                                                  |
| Please click Open Zoom Meetings if you see the system dialog.                                    |
| If nothing prompts from browser, click here to launch the meeting, or download & run Zoom.       |
| If you cannot download or run the application loin from your browser.                            |
| Copyright ©2020 Zoom Video Communications, Inc. All rights reserved.<br>Privacy & Legal Policies |

5. You will now join the webinar, by default all attendees of the webinar are muted.

To join Via Zoom apps:

- 1. Please click the link below to join the webinar: https://fntn.zoom.us/join
- 2. Enter Meeting ID: 937708194
- 3. Choose "download and run Zoom"
- 4. An executable file will be download, please run the file
- 5. After the file has been installed, you will be ask to enter your "email" and your "name"
- 6. You will now join the webinar, by default all attendees of the webinar are muted.